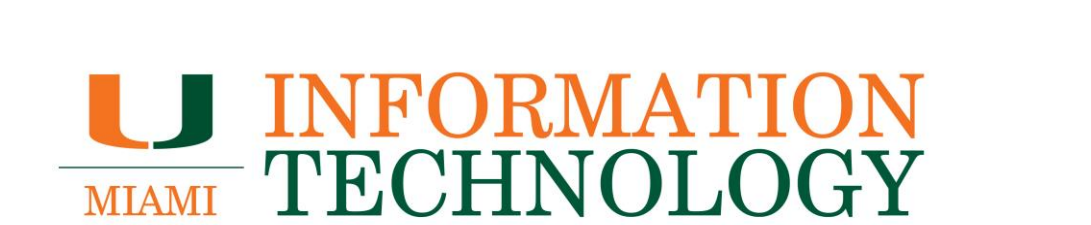

# **Outlook on the Web**

**Configuring and Managing Mailbox Rules for a Departmental Mailbox** 

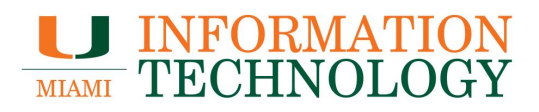

# **Table of Contents**

| Configure and Manage Mailbox Rules                    |   |
|-------------------------------------------------------|---|
| Create a Rule                                         |   |
| Edit a Rule                                           |   |
| Disable or Delete a Rule                              | 9 |
| Disable/Reenable                                      | 9 |
| Delete                                                |   |
| Configure an Out of Office Message on a Dept. Mailbox |   |
| Configure Out of Office Message                       |   |
| Edit an Out of Office Message                         |   |
| Turn Off Out of Office Message                        |   |
|                                                       |   |

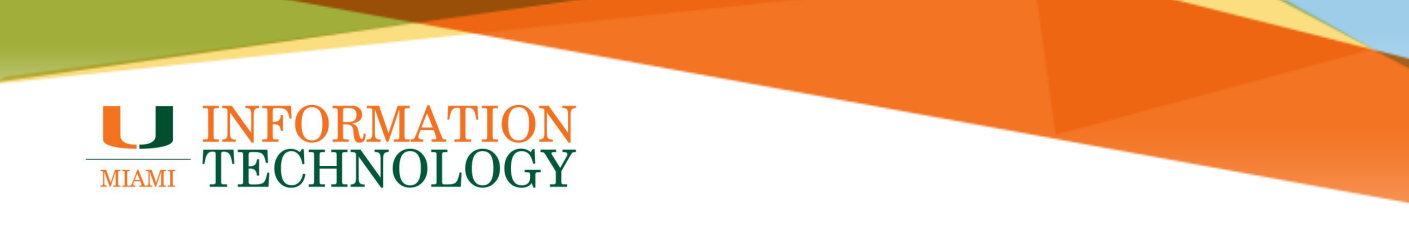

# **Configure and Manage Mailbox Rules**

It is recommended you use the webmail to create mailboxes rule on a departmental mailbox. To access the mailbox on the webmail, you need to have full access to the mailbox. Full access is only granted by IT. If you are not sure what level of access you have, please contact the Service Desk at 305-284-6565.

# Create a Rule

- 1. In a web browser, log in to http://email.miami.edu using your caneID and password.
- 2. Click your picture or initials in the upper right corner and select **Open another mailbox**.

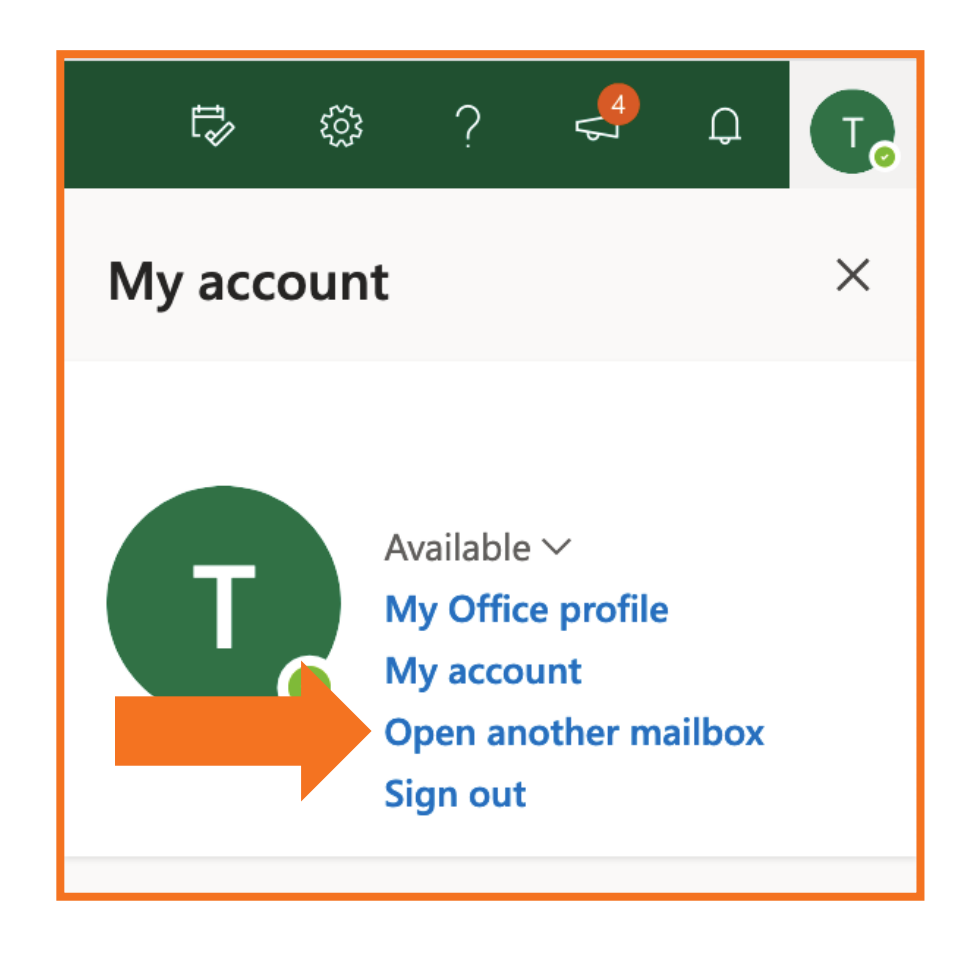

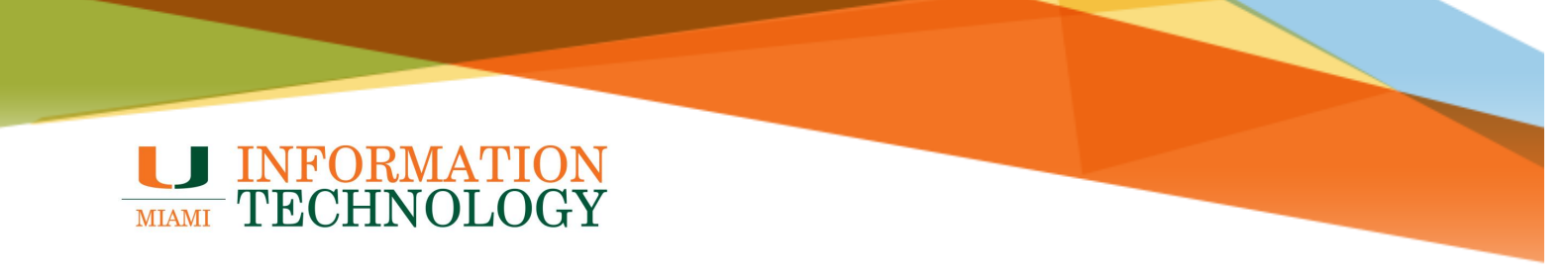

- 3. Type in the name of the mailbox and press the Enter key on your keyboard.
- 4. The name should resolve. Click **Open**.
- 5. The mailbox will appear in a new window or tab.

| Open another mai | lbox |        |
|------------------|------|--------|
|                  |      |        |
|                  | Open | Cancel |
|                  |      |        |
|                  |      |        |

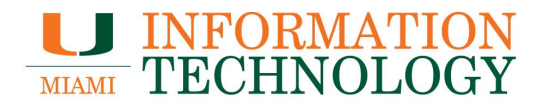

- 6. At the top right of the page, select the **gear icon**, and type "Inbox Rules" in the search filed that appears.
- 7. Select **Inbox rules** from the search results. You will be taken to rules for that mailbox.

| t\$⁄ ∰ ?                     | T |
|------------------------------|---|
| Settings                     | × |
| inbox                        | × |
| Inbox rules<br>Focused Inbox |   |

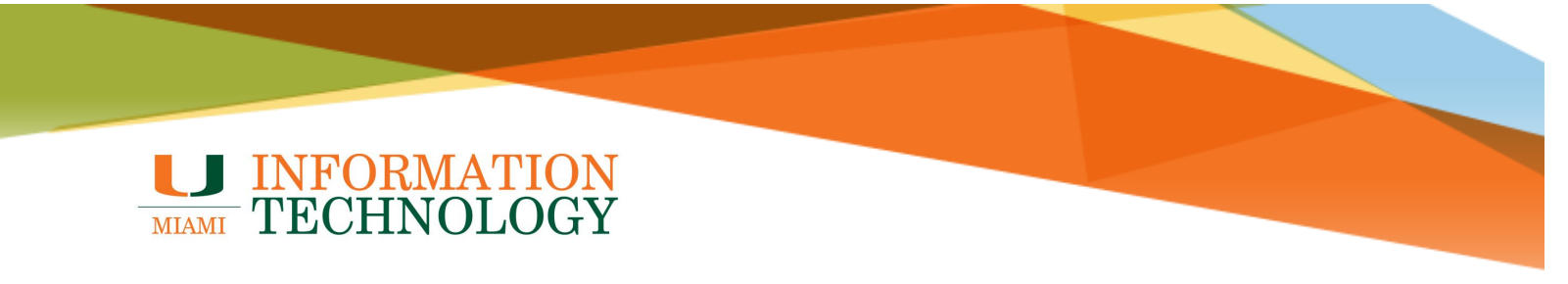

8. In the Rules window, click Add new rule to create a new rule.

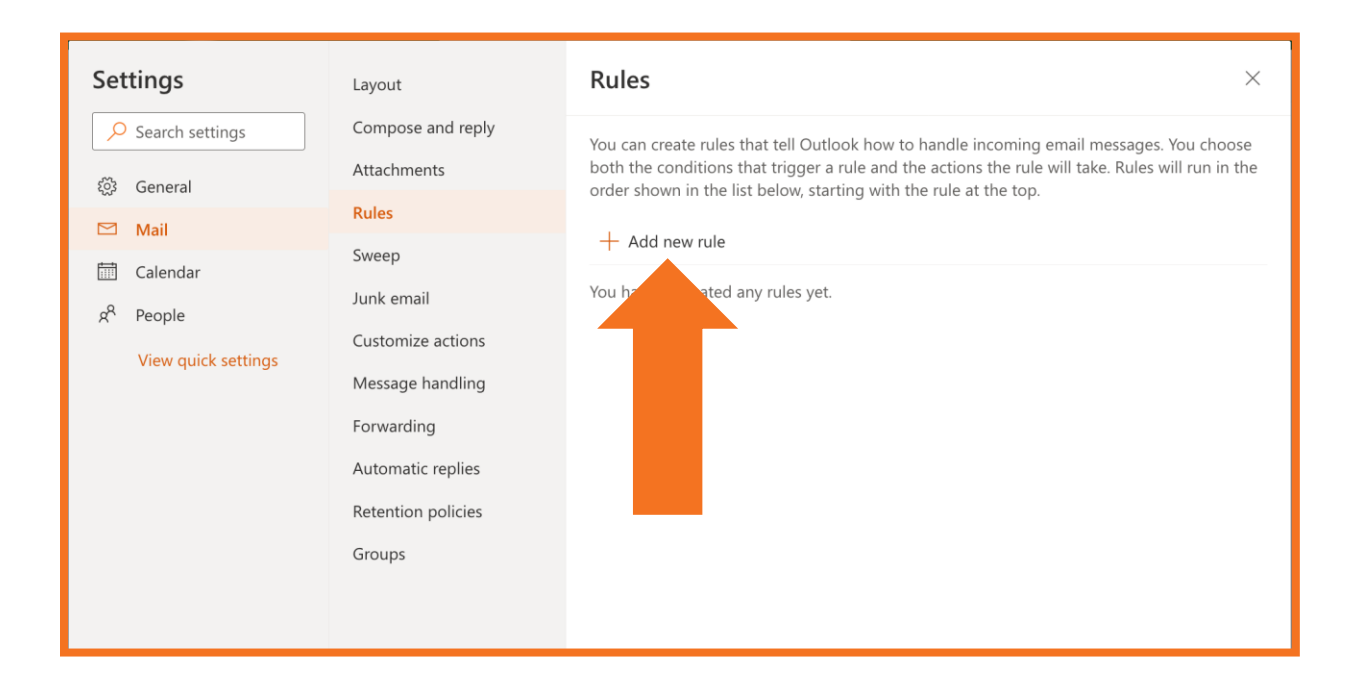

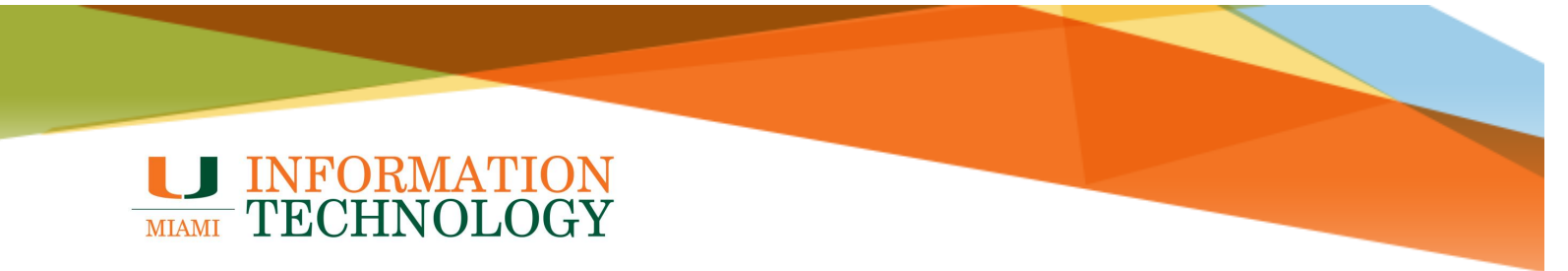

- 9. Configure the rule.
   10. Click **Save** to save the rule.

| Rules                                                     | × |
|-----------------------------------------------------------|---|
| 1 Name your rule                                          |   |
| 2 Add a condition<br>Select a condition                   |   |
| 3 Add an action<br>Select an action ~<br>Add an exception |   |
| Stop processing more rules ()                             |   |

| Rules ×                                                                                                  |
|----------------------------------------------------------------------------------------------------|
| ✓ Test Rule                                                                                              |
| Add a condition                                                                                          |
| Subject includes $\checkmark$ It was only a test $\times$                                                |
| Add another condition                                                                                    |
| <ul> <li>Add an action</li> <li>Delete </li> <li>Add another action</li> <li>Add an exception</li> </ul> |
| Stop processing more rules ①                                                                             |
| Save Discard                                                                                             |

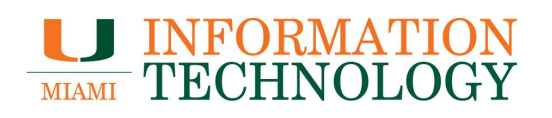

## Edit a Rule

1. In the rules window, click the **pencil icon** at the top of the list and make your desired changes.

| Rules                                                                                                    | × |
|----------------------------------------------------------------------------------------------------|---|
| You can create rules that tell Outlook how to handle incoming email messages. You choose be<br>conditions that trigger a rule and the actions the rule will take. Rules will run in the order show<br>list below, starting with the rule at the top.                                                                                | e |
| + Add new rule                                                                                                    |   |
| Test Rule                                                                                                    |   |
| If the message includes specific words in the subject 'It was only a test', delete the message and stop processing more rules on this message.<br>$\land \qquad \checkmark \qquad \checkmark \qquad \checkmark \qquad \checkmark \qquad \checkmark \qquad \checkmark \qquad \checkmark \qquad \checkmark \qquad \checkmark \qquad $ | Ē |
| If your rules aren't working, generate a report.                                                                                                    |   |

2. Click Save when done.

| Rules            | ×                                                       |
|------------------|---------------------------------------------------------|
| ✓ Tes            | st Rule                                                 |
| - Ada            | a condition                                             |
| Sul              | bject includes $\checkmark$ It was only a test $\times$ |
| Ado              | d another condition                                     |
| Add<br>De<br>Add | d another action                                        |
| Add              | d an exception                                          |
| 🧹 Stop pr        | ocessing more rules ①                                   |
|                  |                                                         |
|                  | Save Discard                                            |

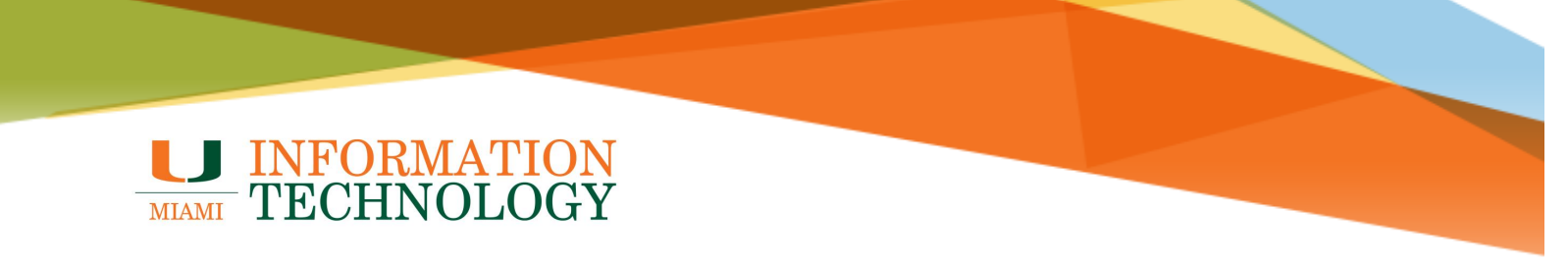

### **Disable or Delete a Rule**

#### Disable/Reenable

- 1. In the rules window, if you just want to disable the rule but not delete it, click the **toggle** to the left of the rule name.
- 2. The toggle will flip to the left and the text will appear greyed out.
- 3. To reenable the rule, click the toggle and it will flip to the right and the text will no longer appear greyed out.

| Rules ×                                                                                                    |
|----------------------------------------------------------------------------------------------------|
| You can create rules that tell Outlook how to handle incoming email messages. You choose both the conditions that trigger a rule and the actions the rule will take. Rules will run in the order shown in the list below, starting with the rule at the top.                                                                |
| - Add new rule                                                                                                    |
| Test RuleIf the message includes specific words in the subject 'It was only a<br>test', delete the message and stop processing more rules on this<br>message.                                                                                                    |
| ır rules aren't working, generate a report.                                                                                                    |
|                                                                                                    |
|                                                                                                    |
| Rules                                                                                                    |
| Rules × You can create rules that tell Outlook how to handle incoming email messages. You choose both the conditions that trigger a rule and the actions the rule will take. Rules will run in the order shown in the list below, starting with the rule at the top.                                                        |
| Rules       ×         You can create rules that tell Outlook how to handle incoming email messages. You choose both the conditions that trigger a rule and the actions the rule will take. Rules will run in the order shown in the list below, starting with the rule at the top.         + Add new rule                   |
| Rules       ×         You can create rules that tell Outlook how to handle incoming email messages. You choose both the conditions that trigger a rule and the actions the rule will take. Rules will run in the order shown in the list below, starting with the rule at the top.         + Add new rule         Test Rule |
| Rules       ×         You can create rules that tell Outlook how to handle incoming email messages. You choose both the conditions that trigger a rule and the actions the rule will take. Rules will run in the order shown in the list below, starting with the rule at the top.                                          |

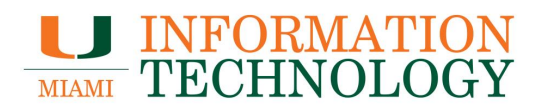

#### Delete

- 1. In the rules window, click the **trashcan icon** at the top of the list to delete the rule.
- 2. Click **OK** in the window that appears.

| Rules                                                                                                    | × |
|----------------------------------------------------------------------------------------------------|---|
| You can create rules that tell Outlook how to handle incoming email messages. You choose both the conditions that trigger a rule and the actions the rule will take. Rules will run in the order shown in list below, starting with the rule at the top.<br>+ Add new rule |   |
| Test Rule<br>If the message includes specific words in the subject 'It was only a<br>test', delete the message and stop processing more rules on this<br>message.                                                                                                    |   |
| If your rules aren't working, generate a report.                                                                                                    |   |

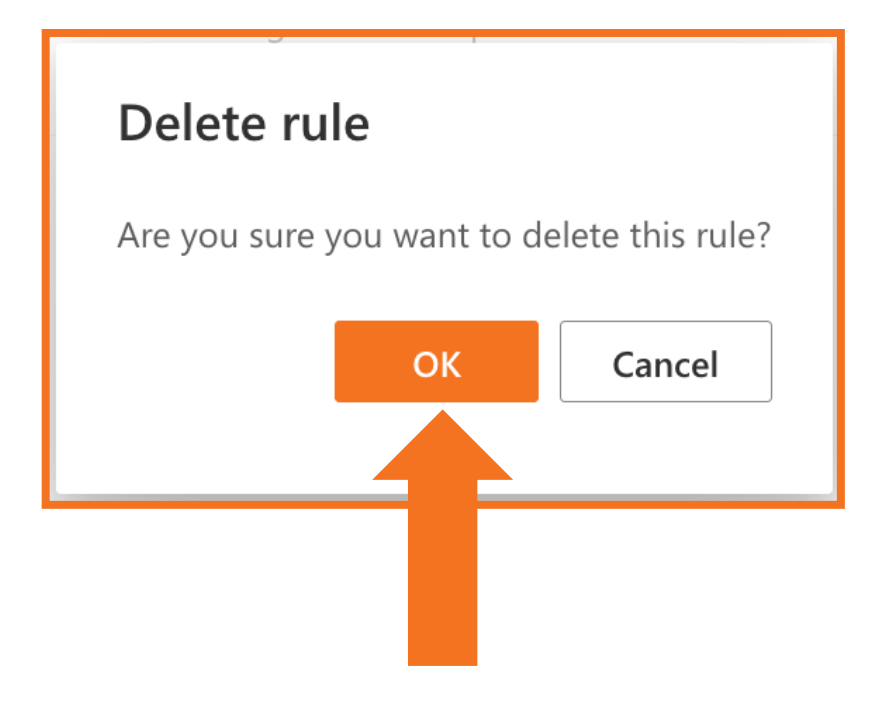

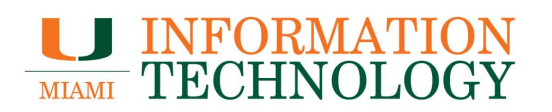

# **Configure an Out of Office Message on a Dept. Mailbox**

Webmail is the recommended method for configuring an Out of Office message on a departmental mailbox. Each correspondent will only receive your out of office response once per day.

**Configure Out of Office Message** 

- 1. In a web browser, log in to http://email.miami.edu using your caneID and password.
- 2. Click your picture or initials in the upper right corner and select **Open another mailbox**.

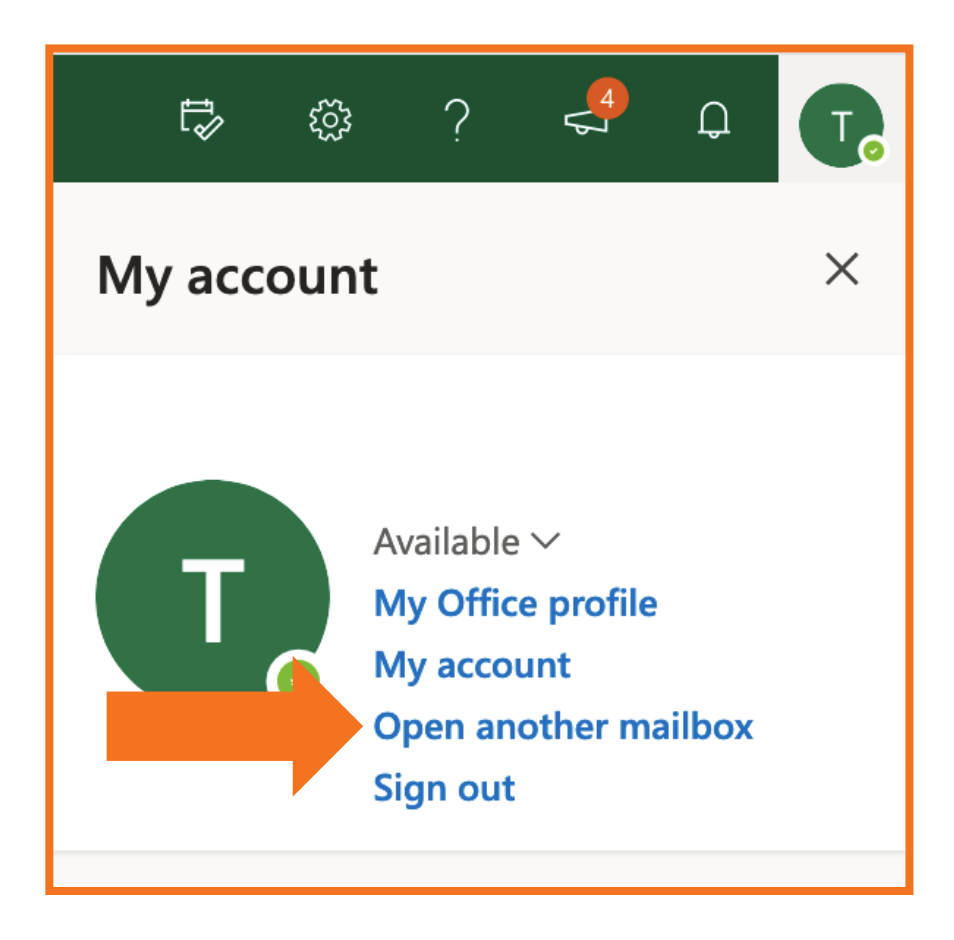

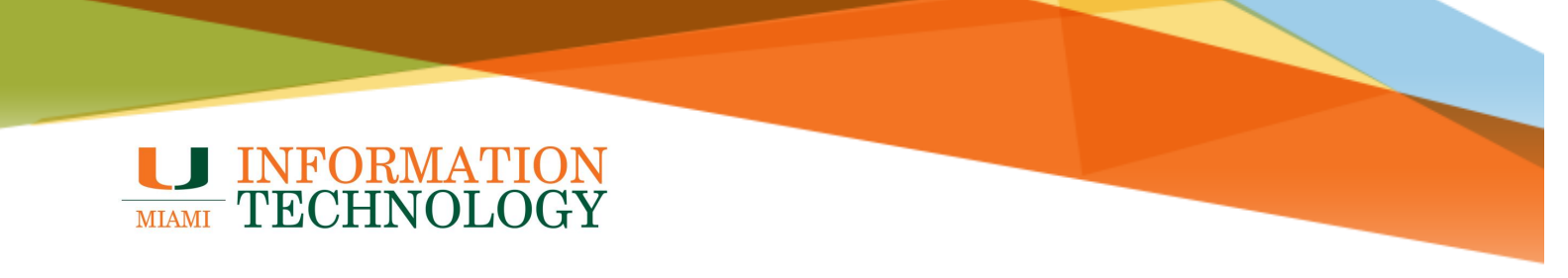

- 3. Type in the name of the mailbox and press the Enter key on your keyboard.
- 4. The name should resolve. Click **Open**.
- 5. The mailbox will appear in a new window or tab.

| Open another mai | lbox |        |
|------------------|------|--------|
|                  |      |        |
|                  | Open | Cancel |
|                  |      |        |
|                  |      |        |

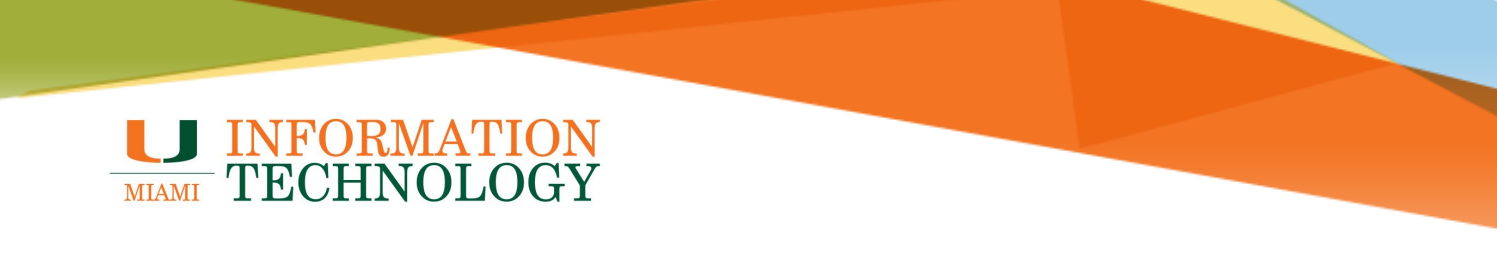

6. At the top right of the page, select the **gear icon**, and click **Automatic replies** from the list that appears.

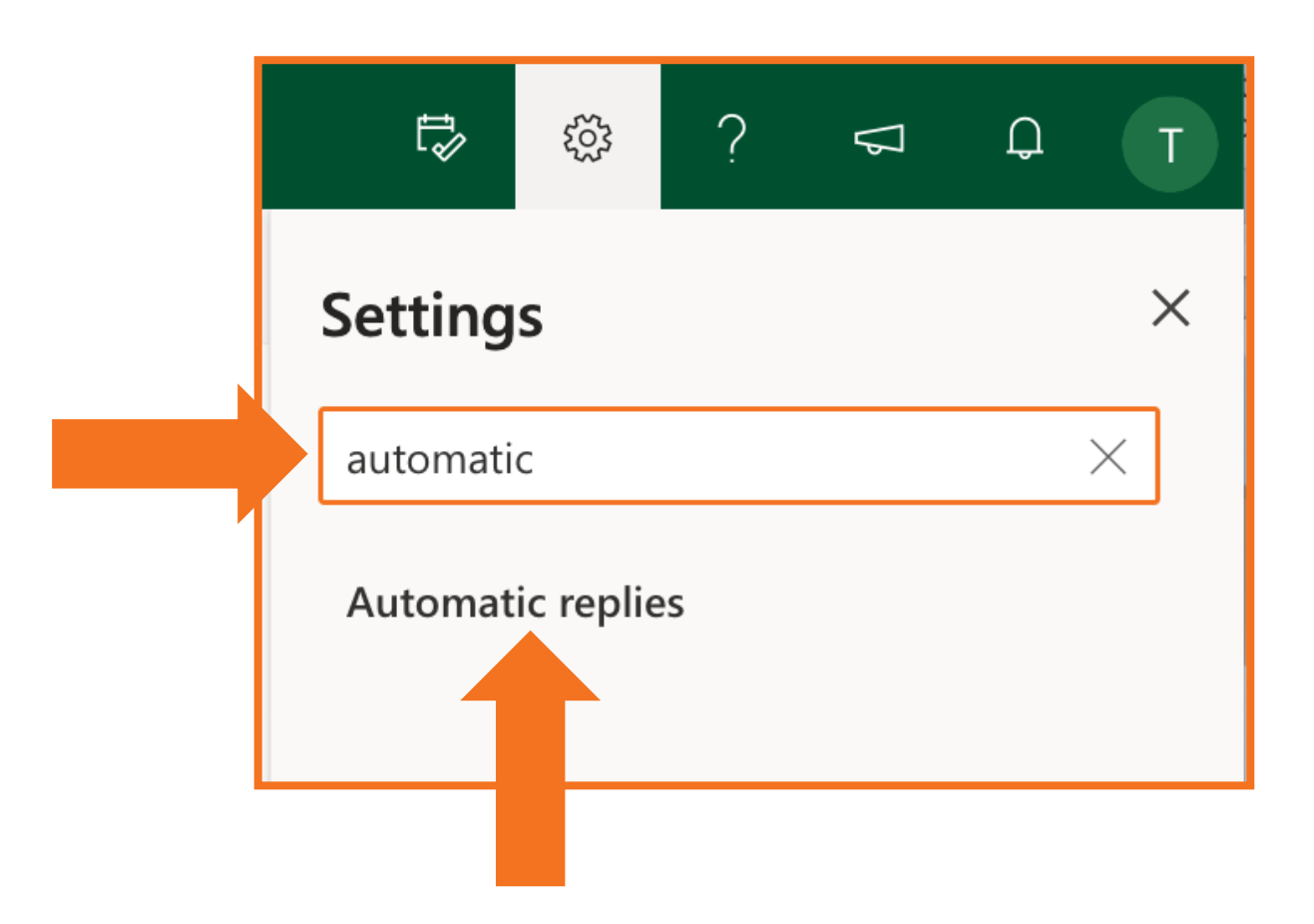

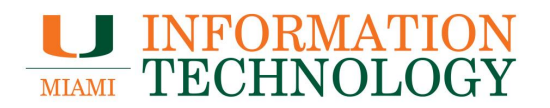

- 7. At the top of the screen, click **the toggle** next to **Turn on automatic replies** so it flips to the right.
  - a. If needed, set the start and end time for automatic replies to be sent by ticking the box next to Send replies only during this time period box and filling in the dates and times of your choice and provide the appropriate dates and times.
  - b. Unless you have set an end time, your out of office message will be sent indefinitely until you turn it off.
- 8. Enter your message in the "Send a reply once to each sender inside my organization with the following message" box.
- 9. The box next to "**Send replies outside your organization**" is checked by default. Enter your desired message in the "Send a reply once to each sender outside my organization with the following message" box.
- 10. When you have finished, click Save.

| Send replies of                                                           | only during                                               | a time             | period                      |               |       |           |      |    |   |   |   |     |         |                |    |
|---------------------------------------------------------------------------|-----------------------------------------------------------|--------------------|-----------------------------|---------------|-------|-----------|------|----|---|---|---|-----|---------|----------------|----|
| Start time                                                                | 4/13/202                                                  | 0                  |                             |               | 1:00  | AM $\sim$ |      |    |   |   |   |     |         |                |    |
| End time                                                                  | 4/14/202                                                  | 0                  |                             |               | 11:00 | AM ~      |      |    |   |   |   |     |         |                |    |
| Send automatic n                                                          | eplies insic                                              | le your            | organ                       | izatio        | n     |           |      |    |   |   |   |     |         |                |    |
| - Δ <sup>2</sup>                                                          | B /                                                       | ́ П                | 0                           | Δ             |       | = ←       | →≡   | 77 | = | = | = | (P) |         | × <b>2</b>     | X  |
|                                                                           |                                                           | ⊻                  |                             |               |       |           |      | ,, | _ | _ | _ | 0   | ×       | X              | ~2 |
| This is an auto                                                           | matic rep                                                 | ly.                |                             |               |       |           |      |    |   |   |   |     |         |                |    |
|                                                                           |                                                           |                    |                             |               |       |           |      |    |   |   |   |     |         |                |    |
|                                                                           |                                                           |                    |                             |               |       |           |      |    |   |   |   |     |         |                |    |
|                                                                           |                                                           |                    |                             |               |       |           |      |    |   |   |   |     |         |                |    |
|                                                                           |                                                           |                    |                             |               |       |           |      |    |   |   |   |     |         |                |    |
| Send replies o                                                            | outside you                                               | ır orgai           | nization                    | ı             |       |           |      |    |   |   |   |     |         |                |    |
| Send replies of Send rep                                                  | outside you<br>ilies only to                              | ır orgai<br>contae | nizatior                    | ı             |       |           |      |    |   |   |   |     |         |                |    |
| Send replies o                                                            | outside you<br>ilies only to<br><b>B</b> <i>1</i>         | ir organ<br>contac | nization<br>cts             | n<br><u>A</u> |       | Ξ ←≣      | : →≣ | 33 |   |   |   | Ŝ   | ₹.<br>N | × <sup>2</sup> | ×2 |
| Send replies o Send rep Send rep Add a message                            | outside you<br>ilies only to<br><b>B</b> <i>I</i><br>here | ir orgai<br>contac | nizatior<br>cts<br><u>2</u> | n<br><u>A</u> |       | = +       | ÷→≣  | 33 |   |   |   | ©   | ₹.<br>N | ײ              | ×2 |
| Send replies o<br>Send replies o<br>Send rep<br>Send rep<br>Add a message | outside you<br>plies only to<br><b>B</b><br>here          | ir orgai<br>contac | nization<br>cts<br><u>2</u> | р<br><u>А</u> |       | = +=      |      | 33 |   |   | I | Ś   | ر<br>کې | ײ              | ×₂ |

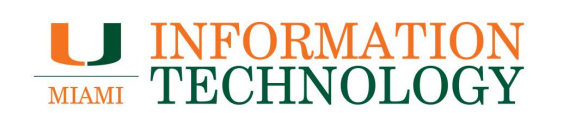

### Edit an Out of Office Message

- 1. On the Automatic replies page, click inside the message you would like to change.
- Enter your desired changes.
   Click Save when done.

| Automatic                             | replies                                                              | ×                                                                                                    |
|---------------------------------------|----------------------------------------------------------------------|----------------------------------------------------------------------------------------------------|
| Use automatic re<br>and end at a spec | olies to let others know you're<br>:ific time. Otherwise, they'll co | e on vacation or aren't available to respond to email. You can set your replies to start<br>ontinue until you turn them off.    |
| Automati                              | replies on                                                           |                                                                                                    |
| Send replies                          | only during a time period                                            |                                                                                                    |
| Start time                            | 4/13/2020                                                            | ] 11:00 AM $\sim$                                                                                                    |
| End time                              | 4/14/2020                                                            | ] 11:00 AM \vee                                                                                                    |
| Send automatic                        | ranlias insida your organizatio                                      | ion                                                                                                    |
| Send automatic                        | epiles inside your organizatio                                       |                                                                                                    |
| 🖋 🗛 A                                 | B I U 🖉 A                                                            |                                                                                                    |
| Send replies                          | outside your organization<br>plies only to contacts                  |                                                                                                    |
| Add a message                         | P <b>B</b> I <u>U</u> ⊿ A                                            | <u>,</u> ≡ ⊨ +E +E " <u>E</u> <u>E</u> <u>E</u> <u>E</u> <u>P</u> <u>C</u> <u>C</u> <u>X</u> <sup>2</sup> <u>X</u> <sup>2</sup> |
|                                       |                                                                      | Save Discard                                                                                                    |

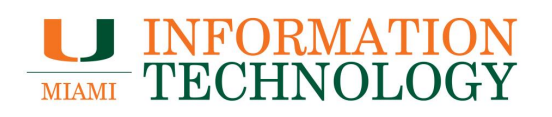

### **Turn Off Out of Office Message**

- 1. On the Out of Office page, click **the toggle** next to **Automatic replies on** so it flips to the left.
- 2. Click Save when done.

| Automatic replies                                                                                                    |                                      |                                                 |      |          |        |  |   |      | ×       |
|----------------------------------------------------------------------------------------------------|--------------------------------------|-------------------------------------------------|------|----------|--------|--|---|------|---------|
| Use automatic replies to let others know you're on vacation or aren't available to respond to email. You can set your replies to start and end at a specific time. Otherwise, they'll continue until you turn them off. |                                      |                                                 |      |          |        |  |   |      |         |
| Turn on automatic replies                                                                                                    |                                      |                                                 |      |          |        |  |   |      |         |
|                                                                                                    | nd replies only during a time period |                                                 |      |          |        |  |   |      |         |
|                                                                                                    | art time                             | 4/13/2020                                       |      | 11:00 AM | $\sim$ |  |   |      |         |
|                                                                                                    | nd time                              | 4/14/2020                                       |      | 11:00 AM | $\sim$ |  |   |      |         |
|                                                                                                    |                                      |                                                 |      |          |        |  |   |      |         |
|                                                                                                    | Send replies                         | outside your organiza<br>blies only to contacts | tion |          |        |  |   |      |         |
|                                                                                                    |                                      |                                                 |      |          |        |  |   |      |         |
|                                                                                                    |                                      |                                                 |      |          |        |  |   |      |         |
|                                                                                                    |                                      |                                                 |      |          |        |  |   |      |         |
|                                                                                                    |                                      |                                                 |      |          |        |  | _ |      |         |
|                                                                                                    |                                      |                                                 |      |          |        |  |   |      |         |
|                                                                                                    |                                      |                                                 |      |          |        |  |   | Save | Discard |